# Manual de Usuario del Sistema Universitario para la Administración del Programa Operativo Anual (SUAPOA)

Noviembre 2019

## Presentación

El Sistema Universitario para la Administración del Programa Operativo Anual (SUAPOA), es un software cuya funcion principal es facilitar y automatizar la captura de los datos cualitativos y cuantitativos respectivos a los proyectos de ejercicio de los recursos ordinarios y extraordinarios de las Dependencias Universitarias, convirtiendose asi, en el instrumento basico de la Universidad, de Planeación, Programacion y Presupuestación a corto plazo.

El SUAPOA se compone de dos módulos, el primero llamado Programación de Proyectos, en el cual se realiza la formulación del Programa Operativo Anual y el segundo, es el de Seguimiento y Evaluación, el cual se mide el avance y cumplimiento de los objetivos, metas y actividades que se programaron, durante el ejercicio fiscal correspondiente.

#### Portada del SUAPOA

El Sistema Universitario para la Administración del Programa Operativo Anual (SUAPOA), puede descargarse desde la página oficial de la Dirección General de Planeación. Haga clic en el siguiente link para descargar el Instalador del SUAPOA <u>https://planeacion.unach.mx/apps/docs/suapoa.html</u>

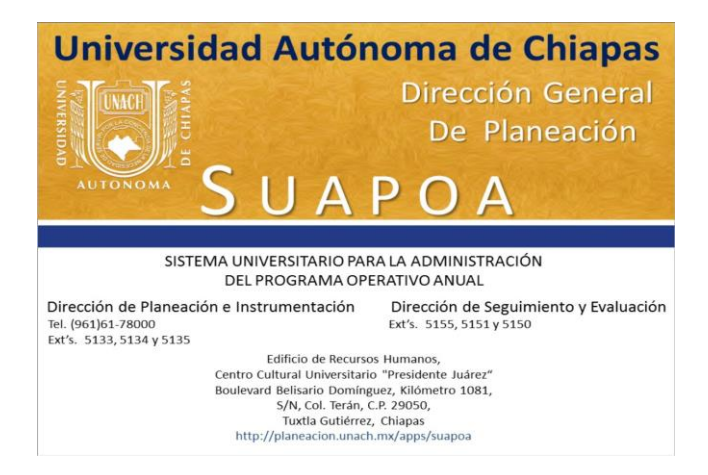

Para entrar al sistema, es necesario contar con una clave de usuario y contraseña, estos datos son proporcionados por el Departamento de Planeación Operativa que depende de la Dirección de Planeación e Instrumentación, previa solicitud oficial por parte de la Dependencia Universitaria.

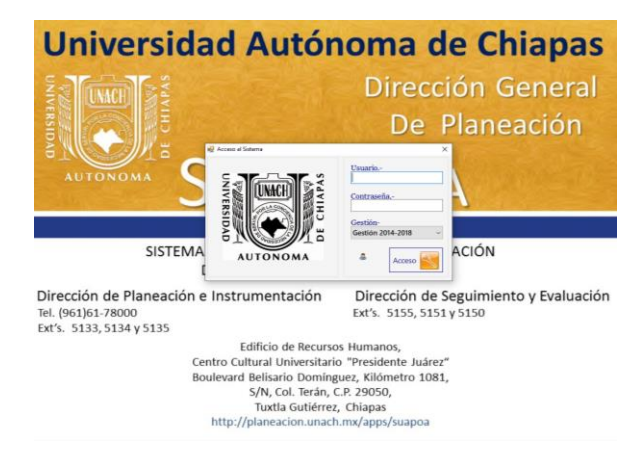

Una vez ingresados los datos de usuario y contraseña, debe elegir la gestión vigente a trabajar (Gestión 2018-2022). Esta opción cuenta con la posibilidad de consultar POA's de gestiones anteriores.

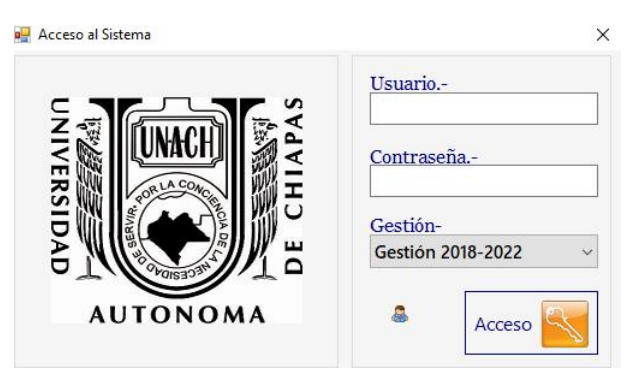

Características de la pantalla principal:

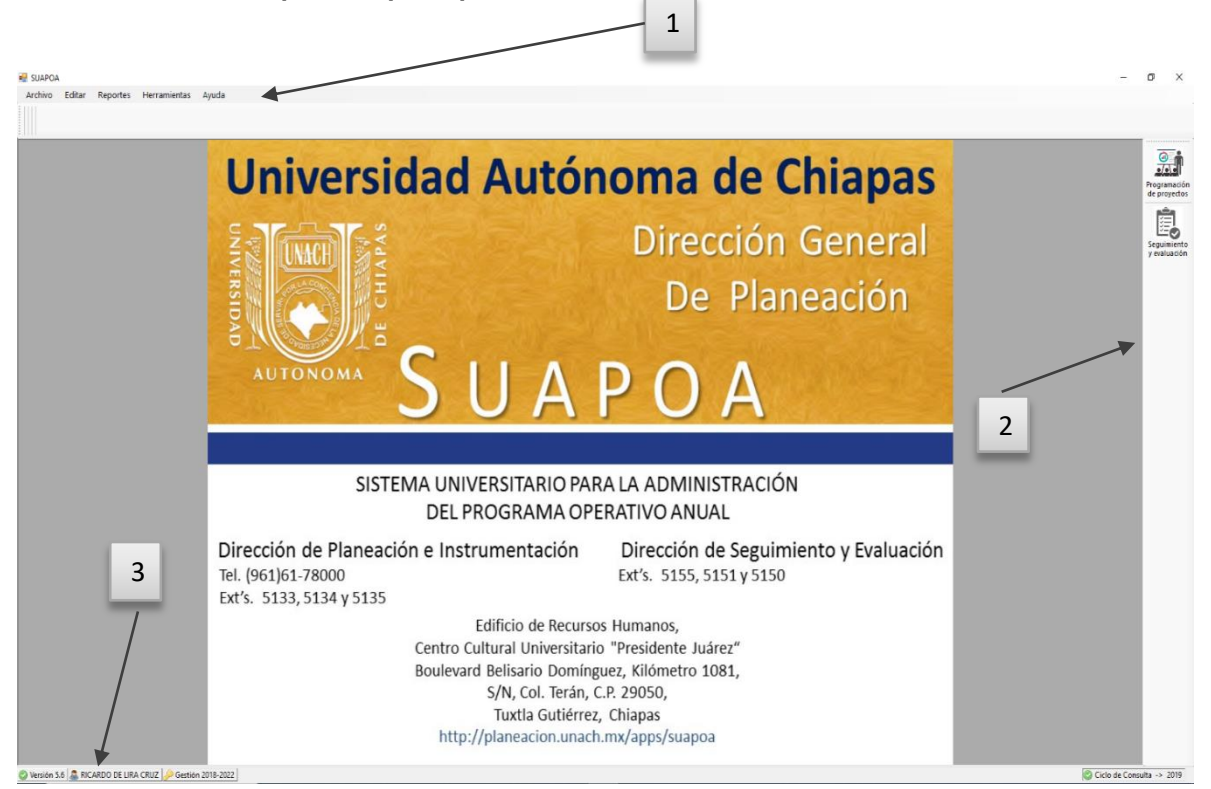

- 1. Barra de menú general
- 2. Barra de menú modular
- 3. Barra de perfil de usuario

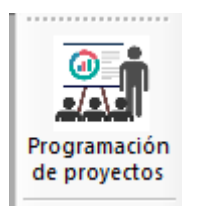

Para capturar un nuevo POA o modificar, haga clic en Programación de Proyectos, la cual se encuentra en la barra de menús modulares, en la parte derecha de su pantalla.

#### Descripción de la pantalla de Programación de proyectos

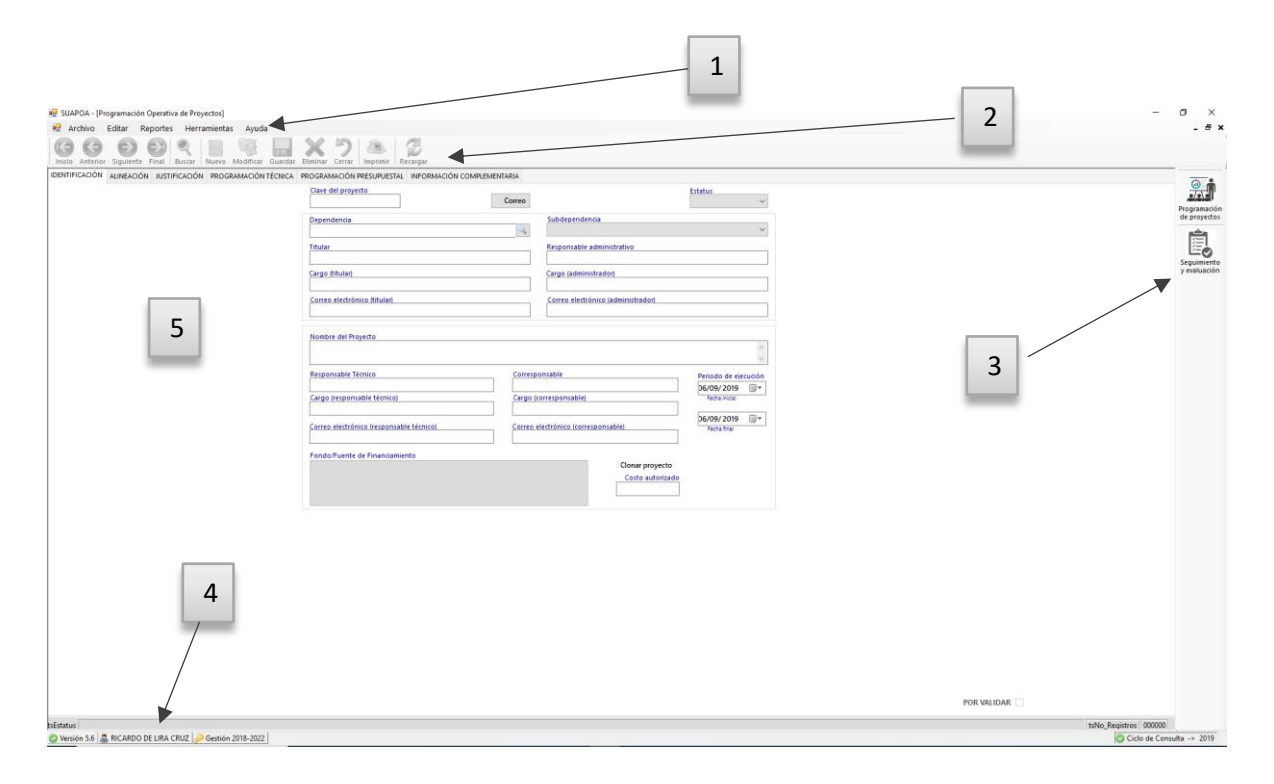

- 1. Barra de menú general
- 2. Barra de menú contextual
- 3. Barra de menú modular
- 4. Barra de perfil de usuario
- 5. Área de trabajo

#### Descripción de las opciones del menú contextual:

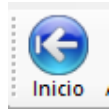

Posiciona el apuntador al inicio de la lista de proyectos de la dependencia.

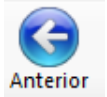

Retrocede el apuntador un registro en la lista de proyectos de la dependencia.

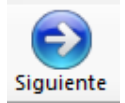

Avanza el apuntador un registro en la lista de proyectos de la dependencia.

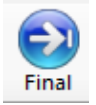

Posiciona el apuntador al final de la lista de proyectos de la dependencia.

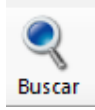

Presenta la ventana de búsqueda por diferentes criterios como: número de proyecto, clave del proyecto, costo, estatus, etc.

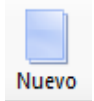

Para capturar un nuevo proyecto, utilice este botón.

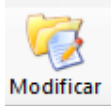

Modifique los datos necesarios en su proyecto con este botón.

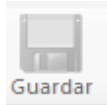

Este botón únicamente se activa cuando está en modo de captura o modificación.

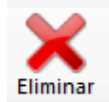

Podrá eliminar un proyecto cuando se encuentre completamente disponible para su eliminación, consulte con la Dirección de Planeación e

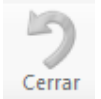

Este botón únicamente se activa cuando está en modo captura o modificación, cancela la edición o modificación actual.

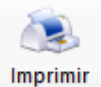

Imprime el proyecto actual.

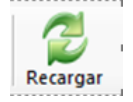

Este botón recarga la información completa del proyecto, ya que, en ocasiones, el equipo tiene problemas con la memoria y/o los datos presentados no concuerdan con los

## Procedimiento para la formulación de un nuevo proyecto

#### Identificación del proyecto

1. Dé clic en el botón *"nuevo"*, y se desplegará el siguiente recuadro.

|                                                                                                    | 🖷 SUAPOA                                                        |                                                   |           |                           |                                              |                            |     |             | -                | a x          |
|----------------------------------------------------------------------------------------------------|-----------------------------------------------------------------|---------------------------------------------------|-----------|---------------------------|----------------------------------------------|----------------------------|-----|-------------|------------------|--------------|
| <form></form>                                                                                                    | 👻 Archivo Editar Reportes Hersmiente Ayuda                      |                                                   |           |                           |                                              |                            |     |             |                  | - # ×        |
|                                                                                                    | Inco Anterior Spatente Final Dasa Ruevo Jodricar Guardar I      | Karal San San San San San San San San San San     |           |                           |                                              |                            |     |             |                  |              |
|                                                                                                    | IDENTIFICACIÓN ALINEACIÓN JUSTIFICACIÓN EDENTIAMACIÓN TÉCNICA P | PROGRAMACIÓN PRESUPUESTAL INFORMACIÓN COMPLEMENTA | AIRIA     |                           |                                              |                            |     |             |                  | 0.1          |
|                                                                                                    |                                                                 | Clave del proyecto                                | Correo    |                           | Proyecto anterior                            | CONTINUIDAD                | ~   |             |                  |              |
|                                                                                                    |                                                                 | Dependencia                                       | <b></b>   | Subdependencia            |                                              |                            | v   |             |                  | de proyectos |
| Specified       Specified       Freizhier         Specified       Specified       Specified         Specified       Specified       Specified         Specified       Specified                                                                                               |                                                                 | Titular                                           |           | Responsable administr     | tivo                                         |                            |     |             |                  | Sequimiento  |
|                                                                                                    |                                                                 | Cargo (Ittular)                                   |           | Cargo (administrador)     |                                              |                            |     |             |                  | y evaluación |
|                                                                                                    |                                                                 | Correo electrónico (titular)                      |           | Correo electrónico (adr   | ninistradort                                 |                            |     |             |                  |              |
|                                                                                                    |                                                                 | Nombre del Proyecto                               |           |                           |                                              |                            | 0   |             |                  |              |
|                                                                                                    |                                                                 | Responsable Técnico                               | Correspo  | insable                   |                                              | Barindo de alam            | U I | T           |                  |              |
|                                                                                                    |                                                                 | Cargo (responsable técnico)                       | Cargo (co | orresponsable)            |                                              | 03/09/ 2019<br>Techa Nical |     |             |                  |              |
|                                                                                                    |                                                                 | Corres electrónico (responsable bécnico)          | Correo el | iectrónico (corresponsabl | 4                                            | 03/09/ 2019<br>Techa final |     |             |                  |              |
| Once pryots         PR 80.054           Imagine 101         Imagine 101                                                                                                    |                                                                 | Fonds/Tuente de Financiamiento                    |           |                           |                                              |                            |     |             |                  |              |
| News Projection         Point Mill (Mill Club)         11 registrice 1521           © Intrins 161 (Mill Club)         12 club (Club)         12 club (Club)                                                                                                    |                                                                 |                                                   |           | 9 [                       | Clonar proyecto<br>Costo autorizado<br>\$0.0 |                            |     |             |                  |              |
| New Processo         1         1         1         1         1         1         1         1         1         1         1         1         1         1         1         1         1         1         1         1         1         1         1         1         1         1         1         1         1         1         1         1         1         1         1         1         1         1         1         1         1         1         1         1         1         1         1         1         1         1         1         1         1         1         1         1         1         1         1         1         1         1         1         1         1         1         1         1         1         1         1         1         1         1         1         1         1         1         1         1         1         1         1         1         1         1         1         1         1         1         1         1         1         1         1         1         1         1         1         1         1         1         1         1         1 <t< td=""><td></td><td></td><td></td><td></td><td></td><td></td><td></td><td></td><td></td><td></td></t<>  |                                                                 |                                                   |           |                           |                                              |                            |     |             |                  |              |
| New Process         1         1         1         1         1         1         1         1         1         1         1         1         1         1         1         1         1         1         1         1         1         1         1         1         1         1         1         1         1         1         1         1         1         1         1         1         1         1         1         1         1         1         1         1         1         1         1         1         1         1         1         1         1         1         1         1         1         1         1         1         1         1         1         1         1         1         1         1         1         1         1         1         1         1         1         1         1         1         1         1         1         1         1         1         1         1         1         1         1         1         1         1         1         1         1         1         1         1         1         1         1         1         1         1         1 <td< td=""><td></td><td></td><td></td><td></td><td></td><td></td><td></td><td></td><td></td><td></td></td<> |                                                                 |                                                   |           |                           |                                              |                            |     |             |                  |              |
| New Process         1           @ micro st 0         1           @ micro st 0         1                                                                                                    |                                                                 |                                                   |           |                           |                                              |                            |     |             |                  |              |
| Pot WLOAR □<br>Teachords [<br>@ Incol 54 @ Accelo 01 UA OUC ] # decise 319 302]<br>[] Coto of Canada ~ 219                                                                                                    |                                                                 |                                                   |           |                           |                                              |                            |     |             |                  |              |
| POL VALIDAE []                                                                                                    |                                                                 |                                                   |           |                           |                                              |                            |     |             |                  |              |
| POR WALLOWE []                                                                                                    |                                                                 |                                                   |           |                           |                                              |                            |     |             |                  |              |
| Pot Studiot □                                                                                                    |                                                                 |                                                   |           |                           |                                              |                            |     |             |                  |              |
| Name Projecto (1 majmer 13)                                                                                                    |                                                                 |                                                   |           |                           |                                              |                            |     | POR VALIDAR |                  |              |
| 🕲 Version 3.6 🌡 RECARDO DE LERA CRUZ / 🖉 Gestion 2018-2022                                                                                                    | Nuevo Proyecto                                                  |                                                   |           |                           |                                              |                            |     | 10          | egistros 128     |              |
|                                                                                                    | 🕲 Versión 5.6 🧟 RICARDO DE LIRA CRUZ 🤌 Gestión 2018-2022        |                                                   |           |                           |                                              |                            |     |             | Ciclo de Consult | ta -> 2019   |

2. Seleccione estatus *"nuevo"*, y capture el número de proyecto (dato que le proporciona la Dirección de Programación y Presupuesto).

| er SUAPOA                                                                                                    | - 0 X                     |
|----------------------------------------------------------------------------------------------------|---------------------------|
|                                                                                                    |                           |
| moo Affetier Soulerte Frait Boar Neve Mother Garder Binner Cerar Innerer Registr                                                                                                    |                           |
| IDENTIFICACIÓN IALINEACIÓN INSTIFICACIÓN IRCORAMACIÓN TÉCNICA. PROGRAMACIÓN PRESURATIVAL INFORMACIÓN COMPLIMENTARIA                                                                                                    |                           |
| Clane del proyecto                                                                                                    |                           |
| Lorreo NUEVO V                                                                                                    | Programación              |
| Orgendencia Subdetaendencia                                                                                                    | and projectors            |
| Totar Pstpinsble.dministative                                                                                                    | E C                       |
|                                                                                                    | Seguimiento               |
| Cargo Difulari<br>Cargo Difulari                                                                                                    | y evaluation              |
| Correct attributions Rikulant Correct attributions and and attributions attributions attribution |                           |
|                                                                                                    |                           |
| Homber del Provetto                                                                                                    |                           |
|                                                                                                    |                           |
| M Internet Market State State Stat                                                                                                    |                           |
| Keppensaam extra.                                                                                                    |                           |
| Cargo (septencial/e técnico) Cargo (corresponsable) Pulsa incu                                                                                                    |                           |
| Server al additions for server addition for server addition for se |                           |
| Antited in KATABING UNDERSIGNED AND AND A STATE AND A STATE AND A  |                           |
| Fondo/Fuerde de Financiamiento                                                                                                    |                           |
| Clona proyecto                                                                                                    |                           |
| 0 Contraction 80.0                                                                                                    |                           |
| ×                                                                                                    |                           |
|                                                                                                    |                           |
|                                                                                                    |                           |
|                                                                                                    |                           |
|                                                                                                    |                           |
|                                                                                                    |                           |
|                                                                                                    |                           |
|                                                                                                    |                           |
|                                                                                                    |                           |
|                                                                                                    |                           |
|                                                                                                    |                           |
|                                                                                                    |                           |
| PORVALIDAR                                                                                                    |                           |
| Nano Proyetta                                                                                                    | 1 registros 128           |
| 🙄 Vernich 5.5 🛕 RICARDO DE URA CRUZ 🤌 Gestich 2018-2022                                                                                                    | Ciclo de Consulta -> 2019 |

- 3. Elija el "estatus" del proyecto (nuevo, continuidad o ampliación al gasto corriente).
- 4. Seleccione la Dependencia y Subdependencia Universitaria, y con ello, automáticamente se alimentan los campos de los datos generales.
- 5. Escriba el nombre del proyecto.
- 6. Defina el *"periodo de ejecución"* (fecha inicial y fecha final). Dependiendo de los meses que abarque el periodo de ejecución del proyecto, son los meses en los que se le permitirá calendarizar las diversas actividades.
- 7. Ingrese los datos del responsable y corresponsable técnico, cargo y correo electrónico.

8. Agregue el fondo o fuente de financiamiento y el costo autorizado de su proyecto. Fondo/Fuente de Financiamiento

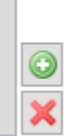

9. Seleccione el botón *"guardar*" del menú una vez requisitado los datos correspondientes a la modificacion del proyecto.

#### Alineación del Proyecto

En esta pestaña se alinea el proyecto a la estructura del proyecto académico vigente. Para acceder a esta información dé clic a la pestaña *"alineación"*.

| 🗑 SUAPOA - I Provector 6200 - 19-1148 - INCRESCS PROPOS EXTRAORDINARIOS POR SERVICID DE CAPACITACIÓN EN MATERIA DE EDUCACIÓN CONTINUA 2019 (PRIMERA ETAPAL)                                                                                                    | - 0 ×                       |
|----------------------------------------------------------------------------------------------------|-----------------------------|
| 📝 Arrhun Erlitar Reportes Herramientas Aunda                                                                                                    | - # X                       |
| G G O O O C Return Rever Courter Denner Certer Vergerer                                                                                                    |                             |
| IDENTIFICACIÓN AUNEACIÓN INTERCACIÓN PROGRAMACIÓN TÉCNICA PROGRAMACIÓN PRESUPUESTAL INFORMACIÓN COMPENIENTARIA                                                                                                    |                             |
| Allneaddn (on all honor of Allofenico 2016-2022                                                                                                    |                             |
| Programa Liness prioritarias de atención                                                                                                    | Brownpacie                  |
| 4.2 4.2.10 Fortalecimiento de la vinculación con los sectores público, privado y social con el propósito de implementar modelos de formación ligados al emprendimiento y la innovación.                                                                                                    | de proyectos                |
| 4.2 Evaluación y actualización permanente del catálogo de servicios universitarios con base en estudios de necesidades de los sectores.                                                                                                    | atha                        |
| 4.2 4.28 Portuleomiento y regulación de las actividades de educación continua presencial y a distancia desde los niveles de UA y central.                                                                                                    | Seguiniento<br>y evaluación |
| Admasción con 195 2020 Publicaci Politica Politica Politi |                             |
|                                                                                                    |                             |

1. Para alinear su POA con el Proyecto Académico vigente, agregue el programa y las lineas prioritarias de atención en el botón *"agregar líneas prioritarias"*. Posterior, seleccione el programa, y finalmente, la línea prioritaria de atencion.

| D | ENTIFICACIÓ  | òn alin    | RADÓN JUSTIFICADÓN PROGRAMACIÓN TÉCNICA PROGRAMACIÓN PRESUPUESTAL INFORMACIÓN COMPLEMENTARIA                                                                                 |       |                               |
|---|--------------|------------|----------------------------------------------------------------------------------------------------|-------|-------------------------------|
|   | Alineación c | con el Pro | yecto Académico 2018-2022                                                                                                    |       | $\frown$                      |
|   | Programa     | Lineas     | Líneas prioritarias de atención                                                                                                    | 0     | Agregar Líneas Prioritarias 🔀 |
|   | 4.2          | 4.2.10     | Fortalecimiento de la vinculación con los sectores público, privado y social con el propósito de implementar modelos de formación ligados al emprendimiento y la innovación. | · · · |                               |
|   | 4.2          | 4.2.5      | Evaluación y actualización permanente del catálogo de servicios universitarios con base en estudios de necesidades de los sectores.                                          |       |                               |
|   | 4.2          | 4.2.6      | Fortalecimiento y regulación de las actividades de educación continua presencial y a distancia desde los niveles de UA y central.                                            |       |                               |

2. Para alinear su POA con el PDI 2030, seleccione el botón *"agregar política"*, elija el grupo y la política asociada a la función.

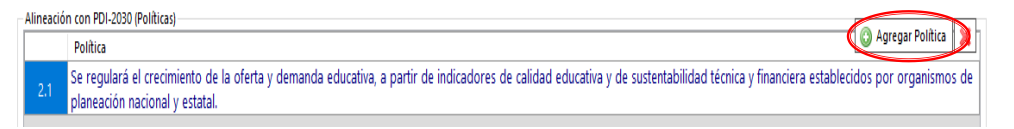

3. Haga clic en el botón "guardar".

#### Justificación del Proyecto

Esta opción sirve para expresar la relevancia de su proyecto.

| OA - (Proyects 6280-19-1148 - INGRESOS PROPIOS EXTRAORDINARIOS POR SERVICIO DE CAPACITACIÓN EN MATERIA DE EDUCACIÓN CONTINUA 2019 (PRIMERA ETAPA)) | - 0                                                                                                    |
|----------------------------------------------------------------------------------------------------|----------------------------------------------------------------------------------------------------|
| hivo Editar Reportes Herramientas Ayuda                                                                                                    |                                                                                                    |
| G D D 4 📄 🧏 🛄 X 7 🕭 💈                                                                                                    |                                                                                                    |
| Interior Späterle Final Bunce Neero Modificar Gurder Eininer Cenar Imprinir Recarger                                                               |                                                                                                    |
| ADDN AUREADON ADTRUCTUR REDGRAMACIONTECNICA REDGRAMACION RESUPLESTAL INFORMADON COMPLEMENTARIA                                                     | 0                                                                                                    |
| dentes del Proyecto                                                                                                    | 4                                                                                                    |
|                                                                                                    | <ul> <li>Progr<br/>de pr</li> </ul>                                                                                                    |
|                                                                                                    |                                                                                                    |
|                                                                                                    |                                                                                                    |
|                                                                                                    | Seguration Seguration Seg |
| Situación Actual Situación Esperada                                                                                                    |                                                                                                    |
|                                                                                                    |                                                                                                    |
|                                                                                                    |                                                                                                    |
|                                                                                                    |                                                                                                    |
|                                                                                                    |                                                                                                    |
| Amos Correston - Indirectos Indirectos Correstones                                                                                                 |                                                                                                    |
| elicario Hambre Directos Mujer Hombre Mujer                                                                                                    |                                                                                                    |
|                                                                                                    |                                                                                                    |
|                                                                                                    |                                                                                                    |
|                                                                                                    |                                                                                                    |
| e regional des proyects                                                                                                    |                                                                                                    |
|                                                                                                    |                                                                                                    |
|                                                                                                    |                                                                                                    |
|                                                                                                    |                                                                                                    |
|                                                                                                    |                                                                                                    |
|                                                                                                    |                                                                                                    |
|                                                                                                    |                                                                                                    |
|                                                                                                    |                                                                                                    |
|                                                                                                    |                                                                                                    |
|                                                                                                    |                                                                                                    |
|                                                                                                    |                                                                                                    |
|                                                                                                    |                                                                                                    |
|                                                                                                    |                                                                                                    |
|                                                                                                    |                                                                                                    |
|                                                                                                    |                                                                                                    |
|                                                                                                    |                                                                                                    |
|                                                                                                    |                                                                                                    |
|                                                                                                    |                                                                                                    |
|                                                                                                    | POLYMORE 🗆                                                                                                    |

1. Para añadir información, seleccione el botón *"modificar"* de la barra de menús contextuales. Posterior, defina los antecedentes, la situación actual y la situación esperada de su proyecto, y haga clic en el botón *"guardar"*.

| e Archivo Editar Reportes Herramientas Ayuda<br>(2) (3) (3) (3) (3) (3) (3) (3) (3) (3) (3                   |                    | - 6 ×                                       |
|----------------------------------------------------------------------------------------------------|--------------------|---------------------------------------------|
| Detrificación , Aufración , Programación Técnica , Programación Pesupresta, III<br>Antesidentes del Projecto |                    | Programación<br>de proyectos<br>Sequimiento |
| Sharole Ahar                                                                                                 | Sélación Epipelada | y evaluación                                |

2. Agregue el número y tipo de beneficiarios del proyecto dando clic al botón "agregar beneficiario".

Si por la naturaleza del proyecto requiere que realice algunas observaciones, utilice el campo habilitado para tal fin.

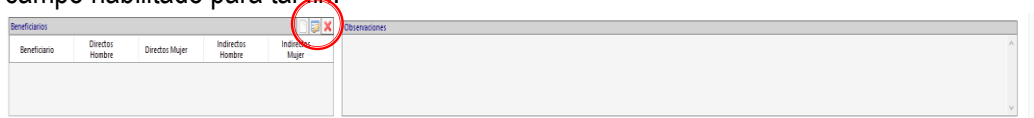

3. Agregue el alcance regional del proyecto con el botón *"agregar región, municipio o localidad"*. Guarde sus cambios.

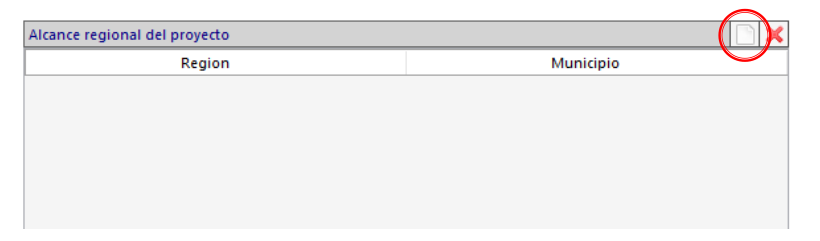

#### Programación técnica

En esta opción se define los datos generales del proyecto. Para poder definirlo haga clic en la pestaña "programación técnica".

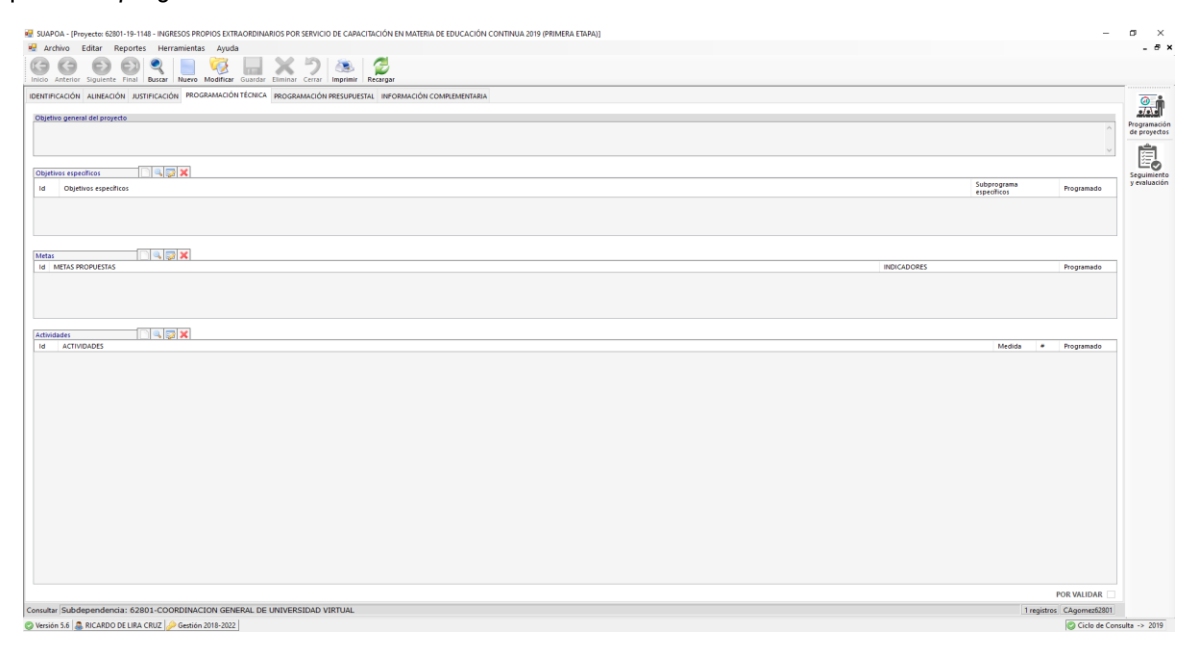

1. Para elaborar la programación técnica del proyecto es necesario poner en modo de *"modificación"* para redactar los campos que se presentan.

| 🦉 SLAPAL - (Projectic XXXI-19-114) - INGEDIS PROVIDS ENTANDRIMANS POR STRVICO DE CAPACITICIÓN EN MATERIA DE EDUCACIÓN CONTINUA 2019 (PRIMERA EXPAN]                                                                                                    | đ X          |
|----------------------------------------------------------------------------------------------------|--------------|
| 🕷 Archivo Editar Reportes Herramientas Ayguda                                                                                                    | . 8 ×        |
| Construction Squete Ford Bacor Response Construction Construction Cons |              |
| IBRITIRIADÓN AUTRADÓN ASTRADÓN TÉORIA MOGRANADÓN TÉREPUESTA INFORMADÓN COMPLIBITIRIA                                                                                                    | 0.           |
| Tabula second del consete.                                                                                                    | •/•/•        |
| odran Journa in Indra                                                                                                    | Programación |
|                                                                                                    | -            |
|                                                                                                    |              |
| Objetwise separations                                                                                                    | Sequimiento  |
| té objetos specilios sobre para de la companya de la companya de                                                                                                    | y evaluación |
|                                                                                                    |              |
|                                                                                                    |              |

2. Ingrese los objetivos especificos del proyecto, haga clic en el botón de "agregar objetivo específico".

Nota: Cada objetivo especifico se relaciona a un programa y subprograma presupuestal.

- 3. Ingrese las metas correspondientes a un objetivo específico.
- 4. Ingrese las actividades que llevará a cabo para alcanzar las metas correspondientes a un objetivo específico.
- 5. Al final, haga clic en el botón "guardar".

### Programación presupuestal

Esta pestaña sirve para calendarizar las actividades definidas durante el periodo del proyecto, determinando las partidas y montos a utilizar para realizarlas.

La disponibilidad de los meses a calendarizar está regida por el periodo de ejecución definido en la pestaña de identificación.

|                                                                                                    | G O O Q                                                                                                    | Nues Modier                                           |               | 5                                                                                                    | S. 2          |              |              |            |             |         |       |       |                 |                                         |                                                                      |  |
|----------------------------------------------------------------------------------------------------|----------------------------------------------------------------------------------------------------|-------------------------------------------------------|---------------|----------------------------------------------------------------------------------------------------|---------------|--------------|--------------|------------|-------------|---------|-------|-------|-----------------|-----------------------------------------|----------------------------------------------------------------------|--|
|                                                                                                    | ACIÓN ALINEACIÓN JUSTIFICACI                                                                                                    | IÓN PROGRAMACIÓN 1                                    | TÉCNICA PROGI | RAMACIÓN PRE                                                                                                    | ESUPUESTAL IN | NFORMACIÓN C | OMPLEMENTARI | 14         |             |         |       |       |                 |                                         |                                                                      |  |
|                                                                                                    |                                                                                                    |                                                       |               |                                                                                                    |               |              |              |            |             |         |       |       |                 |                                         |                                                                      |  |
|                                                                                                    | especifico                                                                                                    |                                                       |               |                                                                                                    |               |              |              |            |             |         |       |       |                 |                                         | × 🛷                                                                  |  |
|                                                                                                    | d.                                                                                                    |                                                       |               |                                                                                                    |               |              |              |            |             |         |       |       |                 |                                         | ~                                                                    |  |
| ta da Anticia y Particia y Partit   |                                                                                                    |                                                       |               |                                                                                                    |               |              |              |            |             |         |       |       | 0               | ×                                       | Fuente de                                                            |  |
| Name         No         No         N                                                                                                    | grama de Actividades y Partida:                                                                                                    | as presupuestales                                     | Fabras .      | 1. Contraction of the second second sec | 10-11         |              | h sele       | August 1   |             |         |       |       | Agregar         | Eliminar                                | financiamiento                                                       |  |
| fageneries         Deres / Parene de paños, Venerus de calor.           fageneries         Deres / Parene de paños, Venerus de calor.           fageneries         Deres / Parene de paños, Venerus de calor.           dels                                                                                                    | de medida                                                                                                    | Total Enero                                           | hebrero       | Marzo                                                                                                    | Abril         | Majo         | Junio        | Programado |             |         |       |       |                 |                                         |                                                                      |  |
| Terrentes         Environ di preferio di control           Terrentes         Environ di preferio di control           Media di filono di filono di control         Environ di preferio di control           Stato di filono di filono di control         Environ di control           Stato di filono di filono di control         Environ di control           Stato di filono di filono di control         Environ di control           Stato di filono di filono di filono di control         Environ di control                                                                                                    |                                                                                                    |                                                       |               |                                                                                                    |               |              |              |            |             |         |       |       |                 |                                         |                                                                      |  |
|                                                                                                    |                                                                                                    |                                                       |               |                                                                                                    |               |              |              |            |             |         |       |       |                 |                                         |                                                                      |  |
| Encoderates         Encoderates         Encoderates           Statuse de prefeta, Menoria de calitate         Interde de fancolamento         Interde de fancolamento           Statuse de prefeta, Seconda de calitate         Encoderates         Deres         Faleras de prefeta, Menoria de calitate           Statuse de prefeta, Seconda de calitate         Encoderates         Encoderates         Deres         Faleras de prefeta, Menoria de calitate           Statuse de prefeta, Seconda de calitate         Encoderates         Encoderates         Deres         Faleras de prefeta, Menoria de calitate           Statuse de prefeta, Seconda de calitate         Encoderates         Encoderates         Deres         Faleras de prefeta, Menoria de calitate           Statuse de prefeta, Seconda de calitate         Encoderates         Encoderates         Deres         Faleras de prefeta, Menoria de calitate                                                                                                    |                                                                                                    |                                                       |               |                                                                                                    |               |              |              |            |             |         |       |       |                 |                                         |                                                                      |  |
| Francessends         Evenes de prédat, Monsois de calcus           Intercessends         Deres         Februss         Aduit         Mays         Acces         Fegerado           code         Segondatio         Bargo         Preparatio         Bargo         Preparatio         Preparatio         Bargo         Preparatio         Preparatio <td></td> <td></td> <td></td> <td></td> <td></td> <td></td> <td></td> <td></td> <td></td> <td></td> <td></td> <td></td> <td></td> <td></td> <td></td>                                                                                                    |                                                                                                    |                                                       |               |                                                                                                    |               |              |              |            |             |         |       |       |                 |                                         |                                                                      |  |
| Specific of Prince 0         Specific of Prince 0         Specific                                                                                                    |                                                                                                    |                                                       |               |                                                                                                    |               |              |              |            |             |         |       |       |                 |                                         |                                                                      |  |
| Factorization         Factorization         Factorization           Statute of predicts         Dates         Factorization         Advit         Mage Area         Regarded           Statute of factorization         Dates         Factorization         The Present of a collaria         The Present of a collaria           Statute of factorization         Dates         Factorization         The Present of a collaria         The Present of a collaria           Statute of factorization         Dates         Factorization         The Present of a collaria         The Present of a collaria           Statute of factorization         Dates         Factorization         The Present of a collaria         The Present of a collaria                                                                                                    |                                                                                                    |                                                       |               |                                                                                                    |               |              |              |            |             |         |       |       |                 |                                         |                                                                      |  |
| Specialis di<br>Bolo         Specialis di<br>Bolo                                                                                                    |                                                                                                    |                                                       |               |                                                                                                    |               |              |              |            |             |         |       |       |                 |                                         |                                                                      |  |
| Francements         Property 0           Status         Basis         Property 0         Basis         Property 0           Status         Basis         Property 0         Basis         Property 0         Property 0           Status         Basis         Status         Property 0         Property 0         Property 0           Status         Basis         Status         Property 0         Property 0         Property 0                                                                                                    |                                                                                                    |                                                       |               |                                                                                                    |               |              |              |            |             |         |       |       |                 |                                         |                                                                      |  |
| Togenates di<br>teacomento         Deres         Pateres di petas, Menolis di calcio<br>petastalo di<br>teacomento           atte         Togenato di<br>teacomento         Deres         Pateres         Atte         Mayo         Atte         Pagenado           atte         Togenato di<br>teacomento         Deres         Pateres         Atte         Mayo         Atte         Pagenado           atte         Togenato di<br>teacomento         Deres         Pateres         Atte         Mayo         Atte         Pagenado           atte         Togenato di<br>teacomento         Deres         Pateres         Atte         Mayo         Atte         Pagenado                                                                                                    |                                                                                                    |                                                       |               |                                                                                                    |               |              |              |            |             |         |       |       |                 |                                         |                                                                      |  |
| Specific of Honore & perform         Energy of Marcine & perform         Marcine & perform         Marcine                                                                                                    |                                                                                                    |                                                       |               |                                                                                                    |               |              |              |            |             |         |       |       |                 |                                         |                                                                      |  |
| Factorization         Factorization         Factorization           Statutes of publication         Dates         Factorization         Factorization           Statutes of publication         Dates         Factorization         Factorization           Statutes of publication         Dates         Factorization         Factorization           Statutes of publication         Dates         Factorization         Factorization                                                                                                    |                                                                                                    |                                                       |               |                                                                                                    |               |              |              |            |             |         |       |       |                 |                                         |                                                                      |  |
| Specialistic di faccontento         Deres Febrero Nacio Abril Mayo Auto Programo           che de faccontento         Deres Febrero Nacio Abril Mayo Auto Programo           contento di faccontento         Deres Febrero Nacio Abril Mayo Auto Programo           contento di faccontento         Deres Febrero Nacio Abril Mayo Auto Programo           contento di faccontento         Deres Febrero Nacio Abril Mayo Auto Programo           contento di faccontento         Deres Febrero Nacio Abril Mayo Auto Programo           contento di faccontento         Deres Febrero Nacio Abril Mayo Auto Programo                                                                                                    |                                                                                                    |                                                       |               |                                                                                                    |               |              |              |            |             |         |       |       |                 |                                         |                                                                      |  |
| Transcissions         Property 0           Transcissions         Deres         Prioring         Advit         Mayo         Anno         Programming           Data         Data         Prioring         Advit         Mayo         Anno         Programming           Data         Data         Prioring         Advit         Mayo         Anno         Programming           Data         Data                                                                                                    |                                                                                                    |                                                       |               |                                                                                                    |               |              |              |            |             |         |       |       |                 |                                         |                                                                      |  |
| Togenates di<br>tes discontentis         Daris Patrine di protezi, Menoria di calcio in<br>contra di discontentis           addi<br>1000         Togenates di<br>1000         Togenates di<br>1000                                                                                                    |                                                                                                    |                                                       |               |                                                                                                    |               |              |              |            |             |         |       |       |                 |                                         |                                                                      |  |
| Special B         Special B         Special B <t< td=""><td></td><td></td><td></td><td></td><td></td><td></td><td></td><td></td><td></td><td></td><td></td><td></td><td></td><td></td><td></td></t<>                                                                                                    |                                                                                                    |                                                       |               |                                                                                                    |               |              |              |            |             |         |       |       |                 |                                         |                                                                      |  |
| Encounceds         Encounced         Encounced <thencounced< th=""> <thencounced< th=""> <th< td=""><td></td><td></td><td></td><td></td><td></td><td></td><td></td><td></td><td></td><td></td><td></td><td></td><td></td><td></td><td></td></th<></thencounced<></thencounced<>                                                                                                    |                                                                                                    |                                                       |               |                                                                                                    |               |              |              |            |             |         |       |       |                 |                                         |                                                                      |  |
| Statutes 0         Even if program 0           Statutes 0         Even if three if program 0           Statutes 0         Even if three if three                                                                                                    |                                                                                                    |                                                       |               |                                                                                                    |               |              |              |            |             |         |       |       |                 |                                         |                                                                      |  |
| Transcissionis         Present de perfato, Noncola de caloris           Transcissionis         Deres         Priorio         Advit         Mayo         Avec         Progrado           add.         Status         Status         Control         Advit         Mayo         Avec         Progrado           add.         Status         Status         Control         Control         Contro         Control         Control <t< td=""><td></td><td></td><td></td><td></td><td></td><td></td><td></td><td></td><td></td><td></td><td></td><td></td><td></td><td></td><td></td></t<>                                                                                                    |                                                                                                    |                                                       |               |                                                                                                    |               |              |              |            |             |         |       |       |                 |                                         |                                                                      |  |
| Topocuseds         Topocuse         Topocuse                                                                                                    |                                                                                                    |                                                       |               |                                                                                                    |               |              |              |            |             |         |       |       |                 |                                         |                                                                      |  |
| Special B         Special B         Special B <t< td=""><td></td><td></td><td></td><td></td><td></td><td></td><td></td><td></td><td></td><td></td><td></td><td></td><td></td><td></td><td></td></t<>                                                                                                    |                                                                                                    |                                                       |               |                                                                                                    |               |              |              |            |             |         |       |       |                 |                                         |                                                                      |  |
| Francessente         Description         Pagenetic         Research of particip, Nancol to di calcula           Statuto di particip, da construito di calcula         Description di calcula         Mago Arro Progenetici           Statuto di particip, da construito di calcula         Description di calcula         Mago Arro Progenetici           Statuto di particip, da construito di calcula         Description di calcula         Mago Arro Progenetici           Statuto di particip, da construito di calcula         Description di calcula         Description di calcula           Statuto di calcula         Description di calcula         Description di calcula         Description di calcula                                                                                                    |                                                                                                    |                                                       |               |                                                                                                    |               |              |              |            |             |         |       |       |                 |                                         |                                                                      |  |
| Spanies @         Parametric grantes @           State         Deres         Februare de pedide, Menoral grantes @           State         Deres         Februare de pedide, Menoral grantes @           State         Deres         Februare de pedide, Menoral grantes @           State         Deres         Februare de pedide, Menoral grantes @           State         Deres         Februare de pedide, Menoral grantes @           State         Deres         Februare de pedide, Menoral grantes @           State         Deres         Februare de pedide, Menoral grantes @           State         Deres         Februare de pedide, Menoral grantes @           State         Deres         Februare de pedide, Menoral grantes @                                                                                                    |                                                                                                    |                                                       |               |                                                                                                    |               |              |              |            |             |         |       |       |                 |                                         |                                                                      |  |
| Transcriments         Deres         Petersen de prédat, Monorie de calcules           Index de funcionisation         Deres         Petersen de prédat, Monorie de calcules           addé         Transcriments         Deres         Petersen de prédat, Manorie de calcules           addé         Transcriments         Deres         Petersen de prédat, Manorie de calcules           addé         Transcriments         Deres         Petersen de prédat, Manorie de calcules           addé         Transcriments         Deres         Petersen de prédat, Manorie de calcules           addé         Transcriments         Deres         Petersent de calcules           addé         Transcriment de calcules         Deres         Petersent de calcules                                                                                                    |                                                                                                    |                                                       |               |                                                                                                    |               |              |              |            |             |         |       |       |                 |                                         |                                                                      |  |
| Transcriedes                                                                                                    |                                                                                                    |                                                       |               |                                                                                                    |               |              |              |            |             |         |       |       |                 |                                         |                                                                      |  |
| Specialistic         Specialistic         Specialistic<                                                                                                    |                                                                                                    |                                                       |               |                                                                                                    |               |              |              |            |             |         |       |       |                 |                                         |                                                                      |  |
| Space         Parameteria         Personality           Status         Parameteria         Deres         Peters         Advit         Mage         Anno         Parameteria           Status         Parameteria         Deres         Peters         Marcin         Parameteria         Parameteria         Deres         Peters         Marcin         Parameteria         Parameteria         Param                                                                                                    |                                                                                                    |                                                       |               |                                                                                                    |               |              |              |            |             |         |       |       |                 |                                         |                                                                      |  |
| Transcensents Transcensents Tr   |                                                                                                    |                                                       |               |                                                                                                    |               |              |              |            |             |         |       |       |                 |                                         |                                                                      |  |
| Transcamients Terrester & protect, Menore de protect, Menore de protec   |                                                                                                    |                                                       |               |                                                                                                    |               |              |              |            |             |         |       |       |                 |                                         |                                                                      |  |
| Francismints                                                                                                    |                                                                                                    |                                                       |               |                                                                                                    |               |              |              |            |             |         |       |       |                 |                                         |                                                                      |  |
| Space-10         Encode of participants         Encode of participants         <                                                                                                    |                                                                                                    |                                                       |               |                                                                                                    |               |              |              |            |             |         |       |       |                 |                                         |                                                                      |  |
| Spanies 0         Deep Prime 0           Output de l'Indextembre         Deep Prime 0           Status et de prime 0         Deep Prime 0           Status et de prime 0         Deep Prime 0                                                                                                    |                                                                                                    |                                                       |               |                                                                                                    |               |              |              |            |             |         |       |       |                 |                                         |                                                                      |  |
| Transcissionis         Derror Marcio         Programme           adds         Programme         Berror         Marcio         Marcio         Programme           adds         Programme         Berror         Marcio         Advet         Marcio         Marcio         Programme           adds         Programme         Berror         Marcio         Marcio         Programme         Programme         Programe         Programme         Programme                                                                                                    |                                                                                                    |                                                       |               |                                                                                                    |               |              |              |            |             |         |       |       |                 |                                         |                                                                      |  |
| Forschriftetta<br>Terranet de perfete, Mesone de perfete, Mesone de perf |                                                                                                    |                                                       |               |                                                                                                    |               |              |              |            |             |         |       |       |                 |                                         |                                                                      |  |
| Tomochamités         Energy Marcia         Energy Marcia         Marcia                                                                                                    |                                                                                                    |                                                       |               |                                                                                                    |               |              |              |            |             |         |       |       |                 |                                         |                                                                      |  |
| Spanies 0         Parameter of performance           Status         Spanies 0           Status         Spanies 0           Status         Spanies 0           Status         Spanies 0           Status         Spanies 0           Status         Spanies 0           Status         Spanies 0           Status         Spanies 0           Status         Spanies 0           Status         Spanies 0           Status         Spanies 0           Status         Spanies 0                                                                                                    |                                                                                                    |                                                       |               |                                                                                                    |               |              |              |            |             |         |       |       |                 |                                         |                                                                      |  |
| Transcissions         Deep Patrone de prédat, Normanie de prédat, Normanie de Prédat, Normanie de Prédat, Normanie                                   |                                                                                                    |                                                       |               |                                                                                                    |               |              |              |            |             |         |       |       |                 |                                         |                                                                      |  |
| Terranen de perider, Meserer de perider, Meserer de perider, Mese    |                                                                                                    |                                                       |               |                                                                                                    |               |              |              |            |             |         |       |       |                 |                                         |                                                                      |  |
| Environmento         Environ de perificio, Nancola de California           International de financiamento         Environ de perificio, Nancola de California           International de financiamento         Environ de perificio, Nancola de California           International de financiamento         Environ de perificio, Nancola de California           International de financiamento         Environ de perificio, Nancola de California           International de financiamento         Environ de perificio, Nancola de California           International de financiamento         Environ de perificio, Nancola de California           International de california         Environ de california                                                                                                    |                                                                                                    |                                                       |               |                                                                                                    |               |              |              |            |             |         |       |       |                 |                                         |                                                                      |  |
| Special of a flat set of flat set of flat s                          |                                                                                                    |                                                       |               |                                                                                                    |               |              |              |            |             |         |       |       |                 |                                         |                                                                      |  |
| Transcrimento         Energy April         Marco         Progrando           obt.         Descrimento         Descrimento         Marco         Progrando           obt.         Descrimento         Descrimento         Marco         Progrando           obt.         Descrimento         Descrimento         Descrimento         Descrimento           obt.         Descrimento         Descrimento         Descrimento         Descrimento           obt.         Descrimento         Descrimento         Descrimento         Descrimento           obt.         Descrimento         Descrimento         Descrimento         Descrimento           obt.         Descrimento         Descrimento         Descrimento         Descrimento           obt.         Descrimento         Descrimento         Descrimento         Descrimento                                                                                                    |                                                                                                    |                                                       |               |                                                                                                    |               |              |              |            |             |         |       |       |                 |                                         |                                                                      |  |
| Instrument         Enror         Februre         April 40         Marco         April 40         Marco         April 40         Marco         Marco <thmarco< th="">         Marco         Marco<!--</td--><td></td><td></td><td></td><td></td><td></td><td></td><td></td><td></td><td></td><td></td><td></td><td></td><td></td><td></td><td></td></thmarco<>                                                                                                    |                                                                                                    |                                                       |               |                                                                                                    |               |              |              |            |             |         |       |       |                 |                                         |                                                                      |  |
| Instrument de présides, Menores de présides, Menores de Présides, Menores de Présides, Menores de Présides, Menores de Présides, Menores de Présides, Menores de Présides, Menores de Présides, Menores de Présides, Menores de Présides, Menores de Présides, Menores de Présides, Menores de Présides, Menores de Présides, Meno                          |                                                                                                    |                                                       |               |                                                                                                    |               |              |              |            |             |         |       |       |                 |                                         |                                                                      |  |
| Transcriments Transcriments Tr   |                                                                                                    |                                                       |               |                                                                                                    |               |              |              |            |             |         |       |       |                 |                                         |                                                                      |  |
| Instantion         Description         Description <thdescription< th=""> <thdescription< th=""></thdescription<></thdescription<>                                                                                                    |                                                                                                    |                                                       |               |                                                                                                    |               |              |              |            |             |         |       |       |                 |                                         |                                                                      |  |
| figuration         figuration         figuration <th figurat<="" td=""><td></td><td></td><td></td><td></td><td></td><td></td><td></td><td></td><td></td><td></td><td></td><td></td><td></td><td></td><td></td></th>                                                                                                    | <td></td> <td></td> <td></td> <td></td> <td></td> <td></td> <td></td> <td></td> <td></td> <td></td> <td></td> <td></td> <td></td> <td></td> <td></td>                                                                                                    |                                                       |               |                                                                                                    |               |              |              |            |             |         |       |       |                 |                                         |                                                                      |  |
| Number of financialisation         Energy         Patterno         Marcin         Adolt         Margin         Margin <td></td> <td></td> <td></td> <td></td> <td></td> <td></td> <td></td> <td></td> <td></td> <td></td> <td></td> <td></td> <td>Resumer</td> <td>i de partidas, M</td> <td>Aemorias de cásculo</td>                                                                                                    |                                                                                                    |                                                       |               |                                                                                                    |               |              |              |            |             |         |       |       | Resumer         | i de partidas, M                        | Aemorias de cásculo                                                  |  |
| tele Togense B Togense B     | de financiamiento                                                                                                    |                                                       |               |                                                                                                    |               |              |              |            |             |         |       |       | Resumer         | s de partidas, M                        | femorias de cálculo                                                  |  |
| International Control Control    | 56 financiamiesto                                                                                                    |                                                       |               |                                                                                                    |               |              |              |            | <br>Inno    | Pebereo | Marzo | Abril | Resumer         | s de partidas, M                        | Aemorias de cálculo<br>Programado                                    |  |
| 200 Province Control Control C   | le financiamiento<br>ubfuente de financiamiento                                                                                                    |                                                       |               |                                                                                                    |               |              |              |            | Enero       | Pebrero | Marzo | Abril | Resumer<br>Mayo | n de partidas, M<br>Junio               | Remortas de cálculo<br>Programado                                    |  |
| Left, Treates G, Treates G, Treates C, Treates C, Treat   | de financiamiento<br>ubruente de financiamiento                                                                                                    |                                                       |               |                                                                                                    |               |              |              |            | <br>Energ   | Pebrero | Marzo | Abril | Resumen<br>Mayo | n de partidas, M<br>Junio               | Aemorias de cálculo<br>Programado                                    |  |
| 966.53 50.00 5346,965.53 POR WUIDAR  POR WUIDAR  Ingistras C2801-CODODN4CION GENERAL DE UNIVERSIDAD VEITUAL  Ingistras C2801-CODODN4CION GENERAL DE UNIVERSIDAD VEITUAL                                                                                                    | de financiamiento                                                                                                    |                                                       |               |                                                                                                    |               |              |              |            | <br>Enero   | Pebrero | Marzo | Abril | Resumer<br>Mayo | i de partidas, M<br>Junio               | femorias de cálculo<br>Programado                                    |  |
|                                                                                                    | le franciamiento<br>difuente de franciamiento<br>rizado freguerado ()                                                                                                    | Perprograms: G                                        |               |                                                                                                    |               |              |              |            | <br>Energ   | Pebrero | Marzo | Abril | Resumer<br>Mayo | r de partidas, M<br>Junio               | femorias de cálculo<br>Programado                                    |  |
| odependencia: 62801-COORDINACION GENERAL DE UNIVERSIDAD VIRTUAL                                                                                                    | le financiamierto<br>advente de financiamierto<br>1040 Programado (B)<br>1040 Programado (B)                                                                                                    | Parampenter ®                                         |               |                                                                                                    |               |              |              |            | <br>Enero   | Pebrero | Marzo | Abril | Resumer<br>Mayo | i de partidas, M<br>Junio               | femorias de cálculo<br>Programado                                    |  |
| I resistres CAgemed/Sati                                                                                                    | e financiamiento<br>ofuente de financiamiento<br>1006-35 (1000-100)<br>1000-35 (1000-100)                                                                                                    | Pur programar (3)<br>5566,096.53                      |               |                                                                                                    |               |              |              |            | Energ       | Pebrero | Marzo | Abril | Resumer<br>Mayo | i de partidas, M<br>Junio               | Remontas de cáliquie<br>Programado<br>POR VALIDAR                    |  |
|                                                                                                    | r financiamiento<br>huterte de financiamiento<br>1260 - Programado SJ<br>996.53 - 10.000                                                                                                    | Per programar (5)<br>5586,096.53                      |               |                                                                                                    |               |              |              |            | <br>Enero . | Pebrero | Marzo | Abril | Resumer<br>Mayo | i de partidas, M<br>Junio               | femorias de cálculo<br>Programado<br>POR VALIDAR                     |  |
|                                                                                                    | (franciamiento<br>frunte di Tranciamiento<br>1963) (fragmatudo 15)<br>1963) (fragmatudo 15)<br>1963) | Pur programs - S<br>5366,096.53<br>3000DINACION GENER | RAL DE UNIVER | RSIDAD VIRT                                                                                                    | TUAL          |              |              |            | <br>Enero - | Febrero | Магдо | Abril | Resumer<br>Mayo | t de partidas, M<br>Junio<br>1 registra | femorias de cálcule<br>Programado<br>POR VALIDAR<br>pol Cágomestãoto |  |

1. Para ingresar la programación presupuestal del proyecto haga clic en el botón de "modificar".

| 🖳 SU         | APOA - [Pr | oyecto: 628 | 01-19-11 | 48 - INGF | RESOS PRO | PIOS EXTR | RAORDINA | RIOS POR | SERVICI | O DE CAF | PACITACIÓN EN MAT | TERIA DE EDU | JCACIÓN CON | NTINUA 2019 | PRIMERA ETAPA)] |
|--------------|------------|-------------|----------|-----------|-----------|-----------|----------|----------|---------|----------|-------------------|--------------|-------------|-------------|-----------------|
| <b>!!!</b> 4 | rchivo     | Editar      | Reportes | Heri      | ramientas | Ayuda     | а        |          |         |          |                   |              |             |             |                 |
| K            |            | 0           |          | Q         |           |           |          | X        | 5       |          |                   |              |             |             |                 |
| Inicia       | Anterior   | Siguiente   | Final    | Buscar    | Nuevo     | Modificar | Guardar  | Eliminar | Cerrar  | Imprimi  | ir Recargar       |              |             |             |                 |

2. Para ingresar información elija los siguientes campos: objetivo específico, meta y actividad.

| Objetivo específico |  |
|---------------------|--|
| Meta                |  |
| Actividad           |  |

- 3. Ingrese el número de actividades a desarrollar en los meses del calendario.
- 4. Ingrese las partidas que describen los recursos que utilizará para llevar a cabo su actividad.

| Cronograma de Ac | tividades y Partida | is presupi | Jestales |         |       |       |      |       |            |
|------------------|---------------------|------------|----------|---------|-------|-------|------|-------|------------|
| Unidad de medida |                     | Total      | Enero    | Febrero | Marzo | Abril | Mayo | Junio | Programado |
|                  |                     |            |          |         |       |       |      |       |            |
|                  |                     |            |          |         |       |       |      |       |            |
|                  |                     |            |          |         |       |       |      |       |            |
|                  |                     |            |          |         |       |       |      |       |            |
|                  |                     |            |          |         |       |       |      |       |            |
|                  |                     |            |          |         |       |       |      |       |            |
|                  |                     |            |          |         |       |       |      |       |            |
|                  |                     |            |          |         |       |       |      |       |            |
|                  |                     |            |          |         |       |       |      |       |            |
|                  |                     |            |          |         |       |       |      |       |            |
|                  |                     |            |          |         |       |       |      |       |            |
|                  |                     |            |          |         |       |       |      |       |            |
|                  |                     |            |          |         |       |       |      |       |            |
|                  |                     |            |          |         |       |       |      |       |            |
|                  |                     |            |          |         |       |       |      |       |            |
|                  |                     |            |          |         |       |       |      |       |            |
|                  |                     |            |          |         |       |       |      |       |            |
|                  |                     |            |          |         |       |       |      |       |            |
|                  |                     |            |          |         |       |       |      |       |            |
|                  |                     |            |          |         |       |       |      |       |            |
|                  |                     |            |          |         |       |       |      |       |            |
|                  |                     |            |          |         |       |       |      |       |            |
|                  |                     |            |          |         |       |       |      |       |            |

En caso de que el Proyecto ya cuente con fuente de financiamiento y costo autorizados, a la hora de capturar costos por partida, se reflejarán en la parte inferior de la pantalla los montos acumulados por fuente de financiamiento, así como el monto programado y por programar .

Nota: Pestaña de memorias de calculo en proceso.

Descripción de la pantalla de Seguimiento y evaluación.

| 😼 SUAPOA - (Prog      | ramación Operativa de Proyectos]                     |                                            |                                             | - σ ×                        |
|-----------------------|------------------------------------------------------|--------------------------------------------|---------------------------------------------|------------------------------|
| 🛃 Archivo Ei          | star Reportes Herramientas Ayuda                     |                                            | 1                                           | _ d x                        |
| G G<br>Inico Arterior | 😥 🐑 🍳 🀬 🚣 🔬                                          |                                            |                                             |                              |
| Proyecto              | 62801-19-1148 INGRESOS PROPIOS EXTRAORDINARIOS POR S | ERVICIO DE CAPACITACIÓN EN MATERIA DE EDUC | ACIÓN CONTINUA 2019 (PRIMERA ETAPA)         |                              |
| Dependencia           | 62801-COORDINACION GENERAL DE UNIVERSIDAD VIRTUAL    | SubDependencia 62801                       | COORDINACION GENERAL DE UNIVERSIDAD VIRTUAL |                              |
|                       |                                                      |                                            |                                             |                              |
| Seguimiento Trimed    | zal Evaluación Trimestral Resumen Anual              |                                            | 2                                           |                              |
|                       | El próximo periodo abre el a                         | 23 de Septiembre de 2019                   |                                             |                              |
| NUM.                  | OBJETIVOS, METAS Y ACTIVIDADES                       | Programado<br>ANUAL<br>TRIMESTRE TRIMESTRE | Justificationes                             |                              |
|                       |                                                      |                                            |                                             |                              |
|                       |                                                      |                                            |                                             |                              |
|                       |                                                      |                                            |                                             |                              |
|                       |                                                      |                                            | Observaciones                               |                              |
|                       |                                                      |                                            |                                             |                              |
|                       |                                                      |                                            |                                             |                              |
|                       |                                                      |                                            |                                             |                              |
|                       |                                                      |                                            |                                             |                              |
|                       |                                                      |                                            | Justificación a las Observaciones           |                              |
|                       |                                                      |                                            |                                             |                              |
|                       |                                                      |                                            |                                             |                              |
|                       |                                                      |                                            |                                             |                              |
|                       |                                                      |                                            |                                             |                              |
|                       |                                                      |                                            |                                             |                              |
|                       |                                                      |                                            |                                             |                              |
|                       |                                                      |                                            |                                             |                              |
|                       |                                                      |                                            | 1                                           |                              |
|                       |                                                      |                                            | 4                                           |                              |
|                       |                                                      |                                            |                                             |                              |
|                       |                                                      |                                            |                                             |                              |
|                       |                                                      |                                            |                                             |                              |
|                       |                                                      |                                            |                                             |                              |
|                       |                                                      |                                            |                                             |                              |
| Charles S.C. C.       | SCARDO DE LIRA CONT. 0 Gardia 1018 1011              | 3                                          |                                             | Cite de Carrolle - > 2010    |
| Action 210            | APPROVAL CONTRACTOR OF CONTRACTOR                    |                                            |                                             | ING CRUB DE CARSUITS -> 2013 |
|                       |                                                      |                                            |                                             |                              |
|                       | 1                                                    |                                            |                                             |                              |
|                       |                                                      |                                            |                                             |                              |

- 1. Barra de menú general
- 2. Barra de menú contextual
- 3. Barra de perfil de usuario
- 4. Área de trabajo

#### Descripción de las opciones del menú contextual:

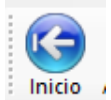

Posiciona el apuntador al inicio de la lista de proyectos de la dependencia.

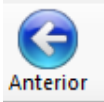

Retrocede el apuntador un registro en la lista de proyectos de la dependencia.

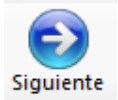

Avanza el apuntador un registro en la lista de proyectos de la dependencia.

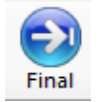

Posiciona el apuntador al final de la lista de proyectos de la dependencia.

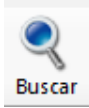

Presenta la ventana de búsqueda por diferentes criterios como: número de proyecto, clave del provecto, costo, estatus, etc.

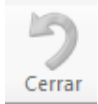

Este botón únicamente se activa cuando está en modo captura o modificación, cancela la edición o modificación actual.

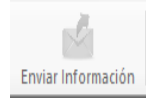

Este botón sirve para enviar la información capturada y verificada. Una vez enviada no se podrá hacer ninguna modificación.

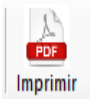

Este botón sirve para imprimir el acuse de recibo después que se haya enviado la información.

#### Seguimiento trimestral

Esta pestaña es donde se colocan los avances en relación con las metas en concordancia con las señaladas en el POA.

Nota: Para iniciar el procedimiento de captura debe indicarse que trimestre se va a evaluar.

|      | SUA   | PDA - [Programación Operativa de Proyectos]                                                                                                    |                     |             |             | – o ×                                 |
|------|-------|----------------------------------------------------------------------------------------------------|---------------------|-------------|-------------|---------------------------------------|
|      | e A   | rchivo Editar Catálogos Reportes Herramientas Ayuda                                                                                            | - 6 >               |             |             |                                       |
|      | G     | Anterior Siguiente Final Buscar Cerrar Imprimir Ervise/Información                                                                             |                     |             |             |                                       |
| i.   | hove  | 10 11401-19-1192 6A. FERIA INTERNACIONAL DEL LIBRO UNACH 2019                                                                                  |                     |             |             |                                       |
| 6    | Deper | idencia 11401-SECRETARIA ADMINISTRATIVA                                                                                                    |                     | SubDepender | cia 11401-4 | OFICINA DEL SECRETARIO ADMINISTRATIVO |
|      |       |                                                                                                    |                     |             |             |                                       |
| s    | equin | Inde Trimedial Businesia Trimestral Resumen Anual                                                                                              |                     |             |             |                                       |
| -    | imest | e a Evaluar: Tercero                                                                                                    |                     | - 2010      |             |                                       |
| -    | -     | El proximo periodo abre el 23 de S                                                                                                    | eptiembre d         | Programado  | AVANCE      |                                       |
| - I' | UM.   | OBJETIVOS, METAS Y ACTIVIDADES                                                                                                    | Programado<br>ANUAL | Ser.        | Ber.        | Justificaciones                       |
| 1    |       | Organización y Planeación de la 6a. Feria Internacional del Libro Unach 2019.                                                                  |                     |             |             |                                       |
| 1    | .1    | Gestionar, Difundir y Organizar las actividades a desrrollar para el logro de los objetivos                                                    |                     |             |             |                                       |
|      |       | Realizar invitaciones a lineas editoriales, escritores, pintores para enriquecer la Feria                                                      | 1 Diffusion         |             |             |                                       |
|      |       | Internacional con actividades academicas<br>Anovo y logistica en el exerto y organización de la Ex. Escis loternacional del libro 2010         | T Difusion          |             | •           |                                       |
|      |       | Realización de la logistica a desarrollarse para la buena organización y recibimiento de los                                                   |                     |             | _           |                                       |
|      |       | ponentes extranjeros y compañías editoriales.<br>Contrataciones de boletos de avión, renta de mobiliario, recepción, apovos publicitarios para |                     |             |             | Observations                          |
| 2    | .1.1  | la ejecución del evento                                                                                                    | 1 Apoyo             | 1           | 0           |                                       |
| - 1  |       |                                                                                                    |                     |             |             |                                       |
| - 8  |       |                                                                                                    |                     |             |             |                                       |
| - 8  |       |                                                                                                    |                     |             |             |                                       |
| - 1  |       |                                                                                                    |                     |             |             | Institution a fur Opening and         |
| - 1  |       |                                                                                                    |                     |             |             |                                       |
| - 1  |       |                                                                                                    |                     |             |             |                                       |
| - 1  |       |                                                                                                    |                     |             |             |                                       |
| - 1  |       |                                                                                                    |                     |             |             | *                                     |
| - 8  |       |                                                                                                    |                     |             |             |                                       |
| - 1  |       |                                                                                                    |                     |             |             |                                       |
| - 1  |       |                                                                                                    |                     |             |             |                                       |
| - 1  |       |                                                                                                    |                     |             |             |                                       |
| - 1  |       |                                                                                                    |                     |             |             |                                       |
| - 1  |       |                                                                                                    |                     |             |             |                                       |
| - 1  |       |                                                                                                    |                     |             |             |                                       |
| - 1  |       |                                                                                                    |                     |             |             |                                       |
| - 8  |       |                                                                                                    |                     |             |             |                                       |
| - 8  |       |                                                                                                    |                     |             |             |                                       |
| - 8  |       |                                                                                                    |                     |             |             |                                       |
| - J- |       |                                                                                                    |                     |             |             |                                       |
|      |       |                                                                                                    |                     |             |             |                                       |
|      |       |                                                                                                    |                     |             |             |                                       |
|      |       |                                                                                                    |                     |             |             |                                       |
|      |       |                                                                                                    |                     |             |             |                                       |

- 1. Para colocar la información deberán dar doble clic sobre el renglón de actividades (son las únicas que presentan cifras en las columnas de programado anual y programado en trimestre que corresponda).
- 2. Una vez que se haya dado doble clic en el renglón de actividades a realizar se mostrará la siguiente pantalla:

| SUAPOA - (Programación Operativa de Proyectos)                                                                                            |                                                                                                    | - σ × |
|----------------------------------------------------------------------------------------------------|----------------------------------------------------------------------------------------------------|-------|
| Archivo Editar Catálogos Reportes Herra                                                                                                   | amientas Ayuda                                                                                                    | _ 6 × |
| Inicio Anterior Siguiente Final Buscar Cerrar Imprir                                                                                      | nir Envist Información                                                                                                    |       |
| Proyecto 11401-19-1192 6A. FERIA INTERN                                                                                                   | NACIONAL DEL LIBRO UNACH 2019                                                                                                    |       |
| Dependencia 11401-SECRETARIA ADMINISTRATIVA                                                                                               | SubDependencia 11401-OFICINA DEL SECRETARIO ADMINISTRATIVO                                                                                                    |       |
| Setumiento Trimettral Busing die Trimentral Bernman Amusi                                                                                 | Reministry / 2010                                                                                                    |       |
| Trimestre a Fraluer                                                                                                    |                                                                                                    |       |
| NUM. OBJETIVOS, METAS Y ACTIVI                                                                                                    | Reindad     Observaciones     Realizar invitaciones a lineas editoriales, escritores, pintores para enriquecer la Fería Internacional     Con actividades exademicas |       |
| 1 Organización y Planeación de la 6a. Feria Internacional o                                                                               |                                                                                                    |       |
| I.1 Gestionar, Difundir y Organizar las actividades a desrro<br>señalados     Realizar invitaciones a líneas editoriales, escritores, pin | A Programado 1 Difusión<br>Avance %                                                                                                    |       |
| Internacional con actividades academicas     Apoyo y logistica en el evento y organización de la 6a. Fe                                   | Justificación (Obligatorio)                                                                                                    |       |
| 2.1 Realización de la logistica a desarrollarse para la buena<br>ponentes extranjeros y compañías editoriales.                            |                                                                                                    |       |
| 2.1.1 Contrataciones de boletos de avión, renta de mobiliar<br>la ejecución del evento                                                    | · · · · · · · · · · · · · · · · · · ·                                                                                                    |       |
|                                                                                                    | Lutificación o Observacionos                                                                                                    |       |
|                                                                                                    | Justinicación a Observaciones                                                                                                    |       |
|                                                                                                    |                                                                                                    |       |
|                                                                                                    | Evidencias                                                                                                    |       |
|                                                                                                    | Munter                                                                                                    |       |
|                                                                                                    | Evidencias                                                                                                    |       |
|                                                                                                    |                                                                                                    |       |
|                                                                                                    |                                                                                                    |       |
|                                                                                                    | Grabar Grabar                                                                                                    |       |
|                                                                                                    |                                                                                                    |       |
|                                                                                                    |                                                                                                    |       |
|                                                                                                    |                                                                                                    |       |
|                                                                                                    |                                                                                                    |       |
|                                                                                                    |                                                                                                    |       |
|                                                                                                    |                                                                                                    |       |
|                                                                                                    |                                                                                                    |       |
|                                                                                                    |                                                                                                    |       |
|                                                                                                    |                                                                                                    |       |
|                                                                                                    |                                                                                                    |       |

Además, se presenta el concepto de programado que indicará con número la meta a realizar en el trimestre.

- 3. En el recuadro de "Avance", se colocará, en número (no porcentaje), lo que se haya realizado.
- 4. Una vez colocado el número, el sistema le arrojará el porcentaje de avance obtenido.
- 5. Si el avance obtenido que señale el sistema es igual al 100% no es necesario presentar justificación; sin embargo, si se quiere señalar alguna aclaración puede realizarse.

| juimiento: / 2019                                                                                                    |               |                        |
|----------------------------------------------------------------------------------------------------|---------------|------------------------|
| Actividad                                                                                                    | Observaciones |                        |
| Realizar invitaciones a lineas editoriales, escritores, pintores para enriquecer la Feria Internacional<br>con actividades academicas |               | ^                      |
| Programado1 Difusión                                                                                                    |               |                        |
| Avance %                                                                                                    |               |                        |
| Justificación (Obligatorio)                                                                                                    |               |                        |
|                                                                                                    |               |                        |
| V                                                                                                    |               | ~                      |
| Justificación a Observaciones                                                                                                    |               |                        |
|                                                                                                    |               | ^                      |
|                                                                                                    |               | ~                      |
| videncias                                                                                                    |               | G                      |
|                                                                                                    |               | Adjuntar<br>Evidencias |
|                                                                                                    |               |                        |
|                                                                                                    | (U_)          |                        |
|                                                                                                    | 🖃 Grabar      | 🐸 Cancelar             |

Nota: En caso que el avance sea inferior o superior a la meta establecida, es obligatorio presentar la justificación correspondiente.

6. En todos los casos, es estrictamente indispensable presentar la evidencia que respalden y justifique el avance obtenido; esa información debe adjuntarse dando clic en el botón de *"Adjuntar Evidencias".* 

| tividad                                                                                                    | Observaciones |                        |
|----------------------------------------------------------------------------------------------------|---------------|------------------------|
| Realizar invitaciones a lineas editoriales, escritores, pintores para enriquecer la Feria Internacional<br>con actividades academicas |               | ,                      |
| Programado Difusión                                                                                                    |               |                        |
| Avance %                                                                                                    |               |                        |
| lustificación (Obligatorio)                                                                                                    |               |                        |
|                                                                                                    |               |                        |
|                                                                                                    |               |                        |
| isuncación a Observaciones                                                                                                    |               | -                      |
|                                                                                                    |               |                        |
| idencias                                                                                                    |               |                        |
|                                                                                                    |               | Adjuntar<br>Evidencias |
|                                                                                                    |               |                        |
|                                                                                                    |               |                        |
|                                                                                                    |               | 0                      |

Nota: En el supuesto que al adjuntar el archivo no corresponda al soporte documental del avance que se ha presentado, para efectos de eliminarlo o sustituirlo, dar clic derecho sobre el nombre del archivo, lo cual le desplegará un mensaje de *"eliminar o sustituir el archivo"*.

- 7. Una vez anexada todas las evidencias que correspondan, dar clic en el botón *"grabar"* para que el sistema guarde las evidencias.
- 8. Existen dos apartados que corresponden a "Observaciones" y "Justificación a observaciones", las cuales son de uso exclusivo del Departamento de Seguimiento y Evaluación de la Dirección General de Planeación. El primer apartado se señala, en caso de existir, las observaciones al proyecto; y el segundo apartado, se refiere a que el área evaluada podrá señalar las aclaraciones pertinentes a las observaciones recibidas.

| <b>D D D D D D</b>         |                                                                          |        | servaciones |                        |
|----------------------------|--------------------------------------------------------------------------|--------|-------------|------------------------|
| con actividades academicas | editoriales, escritores, pintores para enriquecer la Feria Internacional | $\sim$ |             |                        |
| rogramado 1                | Difusión                                                                 |        |             |                        |
| Avance                     | %                                                                        |        |             |                        |
| ustificación (Obligator    | 0)                                                                       |        |             |                        |
|                            |                                                                          |        |             |                        |
|                            |                                                                          |        |             |                        |
| suncación a Observacióne   |                                                                          |        |             |                        |
|                            |                                                                          |        |             |                        |
| dencias                    |                                                                          |        |             |                        |
|                            |                                                                          |        |             | Adjuntar<br>Evidencias |
|                            |                                                                          |        |             |                        |

9. Para volver a la pantalla inicial, dar clic en el botón "cancelar".

#### Evaluación trimestral

Esta pestaña nos presenta las dimensiones y apartados de cómo se conforma el Proyecto Académico. Debe determinarse en qué dimensión y en cuál de sus apartados opera, y cuál es la **actividad relevante y de impacto** que en el trimestre haya realizado el área.

| SUAPOA - [Prog                                  | ramación Operativa de Proyectos]                                    |                                                                       | -     |
|-------------------------------------------------|---------------------------------------------------------------------|-----------------------------------------------------------------------|-------|
| Archivo Er                                      | litar Catálogos Reportes Herramientas A                             | tyuda                                                                 | - 8 × |
| hicio Anterior                                  | 😥 😥 🍳 🏷 🚵<br>iguiente Final Buscar Centar Imprimir Enviar Inf       | tenacin                                                               |       |
| royecto                                         | 11401-19-1192 6A. FERIA INTERNACIONAL DE                            | L LIBRO UNACH 2019                                                    |       |
| Dependencia                                     | 11401-SECRETARIA ADMINISTRATIVA                                     | SubDependencia 11401-OFICINA DEL SECRETARIO ADMINISTRATIVO            |       |
| eguimiento Trimes                               | ral Evaluación Trimestral Resumen Anual                             |                                                                       |       |
| frimestre a Evaluar                             | Primero ~ El próximo                                                | periodo abre el 23 de Septiembre de 2019                              |       |
| Dimensiones                                     | Apartado por Dimensión                                              | Actividad Relevante y/ de Impacto a Informar por Dimensión y Apartado |       |
|                                                 |                                                                     |                                                                       |       |
| 1) Docencia                                     | 1.2 Excelencia en la docencia universitaria                         |                                                                       |       |
| 1) Docencia                                     | 1.3 Servicios universitarios de excelencia                          |                                                                       |       |
| 2) Investigación                                | 2.1 Fortalecimiento de la investigación                             |                                                                       |       |
| <ol><li>Investigación</li></ol>                 | 2.2 Fortalecimiento de la capacidad y la productividad<br>académica |                                                                       |       |
| <ol> <li>Extensión y<br/>vinculación</li> </ol> | 3.1 Fortalecimiento de la identidad universitaria                   |                                                                       |       |
| <ol> <li>Extensión y<br/>vinculación</li> </ol> | 3.2 Vinculación y extensión universitaria                           |                                                                       |       |
| 4)<br>Internacionalizaci                        | 4.1 Internacionalización en la Unach                                |                                                                       |       |
| 5) Gestión y<br>administración                  | 5.1 Fortalecimiento de la gobernanza y la gestión<br>universitaria  |                                                                       |       |
| 5) Gestión y<br>administración                  | 5.2 Infraestructura física de calidad                               |                                                                       |       |
| 6) Programa<br>especial                         | 6.1 Programa especial                                               |                                                                       |       |
|                                                 |                                                                     |                                                                       |       |

- 1. Dar clic sobre el apartado que atiende para capturar la información que corresponda.
- 2. Ingresar en el recuadro de "Avances por dimensión", en la opción de "Avances" la información de lo realizado en el trimestre que sea **relevante y de impacto**.

| 🛃 SUAPOA - (Prog               | ramación Operativa de Proyectos]                                          |                                    |                           |          | – ø × |
|--------------------------------|---------------------------------------------------------------------------|------------------------------------|---------------------------|----------|-------|
| 🛃 Archivo Ei                   | ditar Catálogos Reportes Herramientas Ayuda                               |                                    |                           |          | - 6 × |
| G G<br>Inicio Anterior         | 😥 😥 🍳 🎾 🚵 📫<br>Siguiente Final Buscar Cerrar Imprimir Emiliar Información |                                    |                           |          |       |
| Proyecto                       | 11401-19-1192 6A. FERIA INTERNACIONAL DEL LIBRO UNACH 2019                |                                    |                           |          |       |
| Dependencia                    | 11401-SECRETARIA ADMINISTRATIVA                                           | SubDependencia 11401-OFICINA DEL S | SECRETARIO ADMINISTRATIVO |          |       |
|                                |                                                                           |                                    |                           | _        |       |
| Seguimiento Trimes             | tral Evaluación Trimestral Resumen Anual Avances Por Dimensión            |                                    |                           |          |       |
| Trimestre a Evaluar            | Primero V El Dimension S) Gestión y administración                        |                                    |                           |          |       |
| Dimensiones                    | Apartado por Dimensión Apartado 5.2 Infraestructura física de o           | idad                               |                           |          |       |
| 1) Docencia                    | 1.1 Oferta educativa de excelencia                                        | a observaciones                    |                           |          |       |
| 1) Docencia                    | 1.2 Excelencia en la docencia universitaria                               |                                    |                           | ^        |       |
| 1) Docencia                    | 1.3 Servicios universitarios de excelencia                                |                                    |                           |          |       |
| 2) Investigación               | 2.1 Fortalecimiento de la investigación                                   |                                    |                           |          |       |
| 2) Investigación               | 2.2 Fortalecimiento de la capacidad y la pro<br>académica                 |                                    |                           | ~        |       |
| 3) Extensión y<br>vinculación  | 3.1 Fortalecimiento de la identidad universit                             |                                    | 🖉 No Apica 🔚 Grabar       | Cancelar |       |
| 3) Extensión y<br>vinculación  | 3.2 Vinculación y extensión universitaria                                 |                                    |                           |          |       |
| 4)<br>Internacionalizaci       | 4.1 Internacionalización en la Unach                                      |                                    |                           |          |       |
| 5) Gestión y<br>administración | S.1 Fortalecimiento de la gobernanza y la gestión<br>universitaria        |                                    |                           |          |       |
| 5) Gestión y<br>administración | 5.2 Infraestructura física de calidad                                     |                                    |                           |          |       |
| 6) Programa<br>especial        | 6.1 Programa especial                                                     |                                    |                           |          |       |
|                                |                                                                           |                                    |                           |          |       |

Nota: Existen dos apartados que corresponden a "Observaciones" y "Justificación a observaciones", las cuales son de uso exclusivo del Departamento de Seguimiento y Evaluación de la Dirección General de Planeación. El primer apartado se señala, en caso de existir, las observaciones al

proyecto; y el segundo apartado, se refiere a que el área evaluada podrá señalar las aclaraciones pertinentes a las observaciones recibidas.

3. Una vez concluida la captura de información, dar clic en el botón "grabar".

| 🛃 SUAPOA - (Prog                  | pamación Operativa de Proyectos]                              |                                                                              | – a x |
|-----------------------------------|---------------------------------------------------------------|------------------------------------------------------------------------------|-------|
| 👻 Archivo Ei                      | ditar Catálogos Reportes Herran                               | ilentas Ayuda                                                                | - 8 × |
| Inicio Anterior                   | Siguiente Final Buscar Cerrar Imprimi                         | r Emili Información                                                          |       |
| Proyecto                          | 11401-19-1192 6A. FERIA INTERNA                               | cional Del Libro UNACH 2019                                                  |       |
| Dependencia                       | 11401-SECRETARIA ADMINISTRATIVA                               | SubDependencia 11401-OFICINA DEL SECRETARIO ADMINISTRATIVO                   |       |
| Seguimiento Trimes                | tral Evaluación Trimestral Resumen Anual                      | Avances Por Dimensión                                                        |       |
| Trimestre a Evaluar               | El Primero V                                                  | Dinestor (§ Gestión y administración                                         |       |
| Dimensiones                       | Apartado por Dimensión                                        | Apstado 34 d'Internativatariació a calcado                                   |       |
| 1) Docencia                       | 1.1 Oferta educativa de excelencia                            | Timetra Elsakar Pieros<br>Autoros: Desenaciones Justificación a desenaciones |       |
| 1) Docencia                       | 1.2 Excelencia en la docencia universitaria                   |                                                                              |       |
| 1) Docencia                       | 1.3 Servicios universitarios de excelencia                    |                                                                              |       |
| 2) Investigación                  | 2.1 Fortalecimiento de la investigación                       |                                                                              |       |
| <ol> <li>Investigación</li> </ol> | 2.2 Fortalecimiento de la capacidad y la pro<br>académica     |                                                                              |       |
| 3) Extensión y<br>vinculación     | 3.1 Fortalecimiento de la identidad universit                 | C To Asta Gater Carole                                                       |       |
| 3) Extensión y<br>vinculación     | 3.2 Vinculación y extensión universitaria                     |                                                                              |       |
| 4)<br>Internacionalizaci          | c4.1 Internacionalización en la Unach                         |                                                                              |       |
| 5) Gestión y<br>administración    | 5.1 Fortalecimiento de la gobernanza y la ge<br>universitaria | tion                                                                         |       |
| 5) Gestión y<br>administración    | 5.2 Infraestructura física de calidad                         |                                                                              |       |
| 6) Programa<br>especial           | 6.1 Programa especial                                         |                                                                              |       |
|                                   |                                                               |                                                                              |       |

Nota: En caso de no ingresar información en el "Apartado por dimensión", dar clic en el botón "No aplica".

#### Resumen anual

Esta pestaña presenta la información del Programa Operativo Anual (POA) y el avance alcanzado trimestre a trimestre.

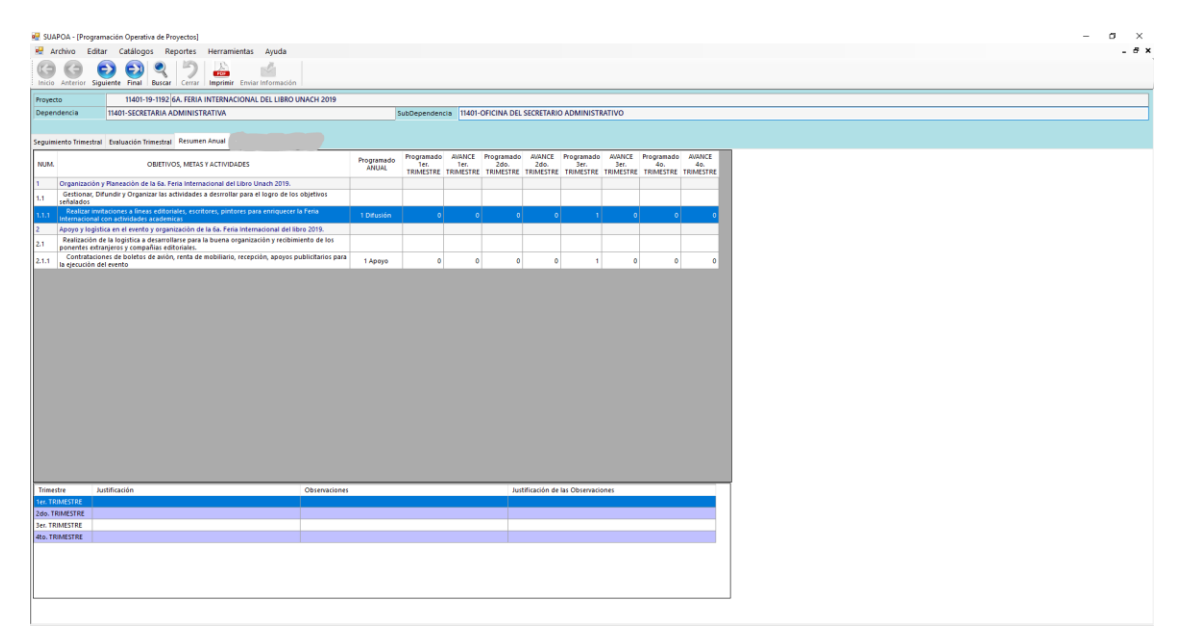

Nota: Este apartado solo es informativo, no se captura o ingresa ninguna información.